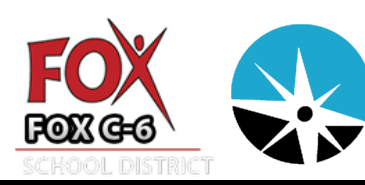

Naviance Family Connection PARENT QUICK GUIDE

## **OVERVIEW**

With Family Connection, you can help your student prepare for success after high school. Use this quick guide to assist your student to get started with the tools described below.

## **GETTING STARTED**

## **Registering for Family Connection the First Time**

- Follow the steps below to register for Family Connection: 1. To access Family Connection, go to
  - www.fox.k12.mo.us and select your student's school from the dropdown. Scroll down and click on the Naviance Family Connection link on the left.

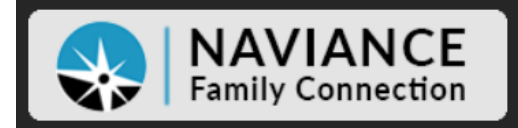

- 2. Click the I Need to Register link
- 3. Enter your registration code as your student's 6 digit lunch pin. (Ex. 123456)
- 4. Click the Register button
- 5. Select NO for Do you have an e-mail address?
- 6. Create your Username as your student's 6 digit lunch pin. **(Ex. 123456)**
- 7. Create your Password as your student's 6 digit lunch pin. (Ex. 123456)
- 8. Accept the terms of service.
- 9. Click the CONTINUE button

| Welcome to Family Connection<br>Your Username is your Google ID (ex. Smith. 1234) / Your Password is you<br>lunch PIN (ex. 123458) | are you new here? |
|----------------------------------------------------------------------------------------------------|-------------------|
| username                                                                                                    | Lneed to register |
| password                                                                                                    | Û                 |
| remember me                                                                                                    |                   |
| Log In                                                                                                    |                   |
| forgot your password? need additional help?                                                                                        |                   |

# Logging into Family Connection After Registering

Follow the steps below to log into Family Connection:

- 1. Go to your schools Naviance Family Connection link
- Enter your username and password as your student's 6 digit lunch pin. (Ex. 123456)
- Check the box next to Remember Me if you want to bypass entering this information on return visits (Not recommended for shared or public computers)
- 4. Click the Log In button

## SCOPE AND SEQUENCE

Fox C-6 has identified specific activities for each grade level for the upcoming year. Your student will be working on all activities assigned to them for their grade. You can view the activities for your student as they are assigned under the My Planner tab in Family Connection.

### 6<sup>th</sup> Grade

Complete a Middle School Transition Survey Create a Personal, Career and Academic SMART Goal Complete 'What's My Road' in Roadtrip Nation

#### 7<sup>th</sup> Grade

Complete a Middle School Transition Survey Create a Personal, Career and Academic SMART Goal Complete the Career Cluster Finder Assessment Add Career Clusters to My Favorites List Complete 'What's My Road' in Roadtrip Nation

### 8<sup>th</sup> Grade

Complete the Career Cluster Finder Assessment Add Career Clusters to My Favorites List Create a Personal, Career and Academic SMART Goal Complete 'What's My Road' in Roadtrip Nation Complete a Transition to High School Survey

## 9<sup>th</sup> Grade

Career Cluster Finder Add Career Clusters to My Favorites List Build Resume Complete 'What's My Road' in Roadtrip Nation

## 10<sup>th</sup> Grade

Complete StrengthsExplorer Assessment Complete Career Interest Profiler Assessment Add Careers to My Favorites List Search Colleges Using the SuperMatch Tool Build Resume Complete 'What's My Road' in Roadtrip Nation

## 11<sup>th</sup> Grade

Search Colleges Using the SuperMatch Tool Add Colleges to Colleges I'm Thinking About List Complete Career Interest Profiler Assessment Add Careers to My Favorites List Build Resume Complete 'What's My Road' in Roadtrip Nation

#### 12<sup>th</sup> Grade

Search Colleges Using the SuperMatch Tool Track my College Applications Search and Apply for Scholarships Build Resume Complete 'What's My Road' in Roadtrip Nation Complete Graduation Survey